## Creating a Probability Histogram of the PMF for a Discrete RV

- to force them to be text). 🕅 🔚 🍠 • (°= - | = PMFplot.xlsx - Microsoft Excel Ð  $\times$ 🐹 | 🛃 🦃 🕶 🖓 📼 🖓 PMFplot.xlsx - Microsoft Excel Ð Menu Insert Page Layout Data Review View JMP a 🕜 🗆 🗟 🛛 File Home Menu Page Layout ∝ 🕜 🗆 🗗 🛙 Insert Formulas Data Review View IMP 📲 Insert 👻 Σ -Ж **S** 27 Calibri - 11 · A A = = General ÷, Sec Σ 行 甬 🌁 Delete 👻 📑 🗸 l) \* Δ<sup>ˆ</sup> Paste 🖋 \$ ~ % , \* 0 \* 0 Conditional Format Cell Formatting ~ as Table ~ Styles ~ Sort & Find & Filter \* Select \* B / U -🖹 Delete - 🖉 -+a+ Sort & Find & Filter \* Select \* BIU· \* (0.00 .00 →.0 Conditional Format Cell Formatting ~ as Table ~ Styles ~ 📕 Format 🕤 🥥 🕶 Clipboard 🕞 Font Styles Cells Font Cells - (fx 4\_ A5 ▼ ( × ✓ f<sub>x</sub> =4/9 SUM Δ В С D Α B C D М N O 1 f(x) f(x) 3 4 2\_ 0.222222 2 0.222222 0.333333 3 0.333333 0.444444 4 =4/9 12 13 14 15 16 17 H + > > Sheet2 ▶ I ⊞□□ 回凹 10
- 1. Enter values for  $\mathbf{x}$  and the PMF  $\mathbf{f}(\mathbf{x})$

3. Highlight the  $\mathbf{x}$  and  $\mathbf{f}(\mathbf{x})$  columns

(hold down the  $\langle Ctrl \rangle$  key to select both)

4. Go to the 'Insert' tab at the top ribbon and select 'Column Chart' (2-D Clustered <u>Column</u>)

2. Format the x values as text (or add a ' ' to each value

| (               |                        |               |                     |          |                                      |         |           |              |             |        |           |                           |         |          | <u> </u> | 010011 |                | 011001           |                              | (        |                                      |                               |                                 |                                     |                            | ····/       |            |                |          |                                    |                  |                  |    |
|-----------------|------------------------|---------------|---------------------|----------|--------------------------------------|---------|-----------|--------------|-------------|--------|-----------|---------------------------|---------|----------|----------|--------|----------------|------------------|------------------------------|----------|--------------------------------------|-------------------------------|---------------------------------|-------------------------------------|----------------------------|-------------|------------|----------------|----------|------------------------------------|------------------|------------------|----|
| 🗶   🛃 🦻 -       | (ii v   <del>v</del>   |               |                     |          | PMFplot.xlsx - Microsoft Excel - 🗇 🗙 |         |           |              |             |        |           |                           |         |          | ×        |        | <b>9</b> • (*  | -   <del>-</del> |                              | I        | PMFplot                              | JEplot.xlsx - Microsoft Excel |                                 |                                     |                            | Chart Tools |            |                |          | - 0                                | ) ×              | <                |    |
| File            | me Menu                | ı Insert      | Page Lay            | out Forr | nulas Da                             | ta Revi | riew Viev | / JMP        |             |        |           |                           |         | ۵        | () – é   | 53     | File           | Hom              | ne Menu                      | J Inser  | rt Page Layo                         | out                           | Formulas                        | Data Revi                           | ew View                    | JMP         | Design     | Layout         | Format   | 4                                  | ∾ 🕜              |                  | 23 |
| Paste           | Calibri<br>BBZU        | • 11<br>• 🖽 • | · A ∧ ∧             | = = =    | , ≫,-<br>I (F (F                     | Ger     | neral     | ↓<br>00. 0.* | Conditional | Format | Cell      | *= Insert *<br>* Delete * | Σ -<br> | Sort & I | Find &   |        | PivotTa        | able Table       | Picture                      | Clip Art | Shapes +<br>SmartArt<br>Screenshot + | Column                        | Ar Line ▼ ₩<br>Pie ▼<br>Bar ▼ ( | Area *<br>Scatter *<br>Other Charts | ✓ Line<br>↓ Colu<br>✓ Win, | mn Slid     | er Hyperli | nk Text<br>Box | t Header | ✓ WordArt ▼ Signature Lin ✓ Object | π Equ<br>• Ω Sym | uation *<br>nbol |    |
| Clipboard G     |                        | Font          | G.                  | Alig     | nment                                | 5       | Number    | 6            | ronnatting  | Styles | cyres - u | Cells                     | -       | Editing  | Select   |        |                | Chart 5          | - (                          | G        | £                                    | 2-D Co                        | olumn                           |                                     | parki                      | nes rin     | er unk     | •              |          | ext                                | Sym              | IDOIS            | -  |
| B2              | •                      | (=            | f <sub>x</sub> f(x) |          |                                      |         |           |              |             |        |           |                           |         |          |          | ~      |                | A                | B                            |          | Jx D                                 | i d G                         |                                 |                                     | _                          | 1           | 1          | ĸ              |          | м                                  | N                | 0                |    |
| A               | В                      | С             | D                   | E        | F                                    | G       | Н         | 1            | J           | К      | L         | М                         |         | N        | 0        |        | 1              | A                | 0                            | C        | U                                    | 2-0.0                         |                                 |                                     | _                          |             | ,          | ĸ              |          | IVI                                | N .              | 0                |    |
| 1<br>2 x<br>3 2 | <u>f(x)</u><br>0.22222 | 2             |                     |          |                                      |         |           |              |             |        |           |                           |         |          |          |        | 2<br>3<br>4    | x<br>2_<br>3_    | f(x)<br>0.222222<br>0.333333 | 2<br>3   |                                      |                               |                                 |                                     | 11                         |             |            |                | f(x)     |                                    |                  |                  | -  |
| 4 3_<br>5 4     | 0.33333                | 3             |                     |          |                                      |         |           |              |             |        |           |                           |         |          |          |        | 5              | 4_               | 0.444444                     | 4        |                                      | Cylind                        | ler                             |                                     | 0.9                        | 5           |            |                |          |                                    |                  |                  |    |
| 6<br>7          | 0.11111                |               |                     |          |                                      |         |           |              |             |        |           |                           |         |          |          | =      | 7<br>8<br>9    |                  |                              |          |                                      | Cone                          |                                 |                                     | 0.4                        | 5           |            | _              |          |                                    | E                |                  | =  |
| 8<br>9<br>10    |                        |               |                     |          |                                      |         |           |              |             |        |           |                           |         |          |          |        | 10<br>11<br>12 |                  |                              |          |                                      | 1                             |                                 |                                     | 0.2                        |             |            |                |          |                                    |                  | f(x)             |    |
| 11<br>12        |                        |               |                     |          |                                      |         |           |              |             |        |           |                           |         |          |          |        | 13<br>14       |                  |                              |          |                                      | Pyram                         | id                              |                                     | 0.0                        | і —<br>5 —  |            |                |          |                                    |                  |                  |    |
| 13              |                        |               |                     |          |                                      |         |           |              |             |        |           |                           |         |          |          |        | 15<br>16       |                  |                              |          |                                      | alt 4                         | II Chart Types.                 |                                     |                            | ) <b></b>   | 2_         |                | 3_       | 4_                                 |                  |                  |    |
| 16              |                        |               |                     |          |                                      |         |           |              |             |        |           |                           |         |          |          |        | 14 4 1         | ► ► She          | et2 😕                        | /        |                                      |                               |                                 |                                     |                            | 1           | 4          |                |          |                                    |                  |                  | Ť  |
| 17              |                        |               |                     |          |                                      |         |           |              |             |        |           |                           |         |          |          | -      | Ready          | /                |                              |          |                                      |                               |                                 |                                     | Average: 0.                | 333333333   | Count: 8   | Sum: 1         |          | 0 🛄 100%                           | Э С              | )                | ÷  |
| H I F FI S      | eet2 🤇 💝 /             |               |                     |          |                                      |         |           | [            |             |        | 1         |                           |         |          |          |        |                | ()               | 9                            | ¢ I      | <b>i</b>                             | Ŷ                             | E                               | 2                                   | ×                          | X-          | 74         |                | ~        | 、 口 🖤 ៉                            | 11:56 AM         | M 🖓              |    |